# 4

| 無線 LAN カード / アダプタの取り外し | 44 |
|------------------------|----|
| TCP/IP の設定確認           | 46 |
| ユーティリティの削除             | 54 |
| AirStation を出荷時設定に戻す   | 56 |
| 仕様                     | 57 |

# 付録

## 無線 LAN カード / アダプタの取り外し

パソコンに取り付けた無線 LAN カード、WLI-PCM-L11G を取り外す方法を説明します。

以下は、パソコンの電源が ON の状態で無線 LAN カード を取り外す手順です。WindowsNT 4.0 以外は、パソコンの 電源が ON の状態で取り外せます。

Windows Me/98 で、USB 対応無線 LAN アダプタを取り外 すときは、以下の手順をおこなう必要はありません、その ままパソコンから取り外してください。

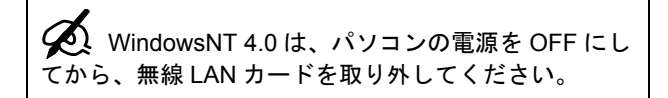

#### クライアントマネージャが起動していたら、 終了させます。

スタートアップに登録されている場合は、タスクトレ イも確認して、終了させてください。  タスクトレイの取り外しアイコン
 また
 は、 ◆をクリックし、「<お使いの無線 LAN カード > の停止」を選択します。

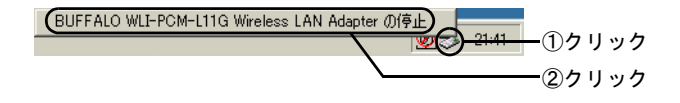

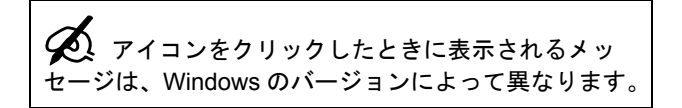

3. 「<お使いの無線LANカード>は安全に取り 外すことができます」と表示されたら、 [OK] をクリックします。

| ハードウェア | 'መኳንትს 🖂                                                     |
|--------|--------------------------------------------------------------|
| •      | 'BUFFALO WLI-PCM-L11G Wireless LAN Adapter' は安全に取り外すことができます。 |
|        | ОК                                                           |
|        | <u></u>                                                      |

画面を閉じたら、無線 LAN カードを取り外します。

# TCP/IP の設定確認

パソコンの、TCP/IP 設定の確認は以下の手順でおこなう ことができます。

お使いの OS のページをご覧ください。

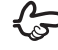

FWindows Me/98/95」 (P46)
FWindows 2000」 (P49)

# Windows Me/98/95

Windows 98 の画面を例に説明します。

#### 1. パソコンを起動します。

### 2. [コントロールパネル] を起動します。

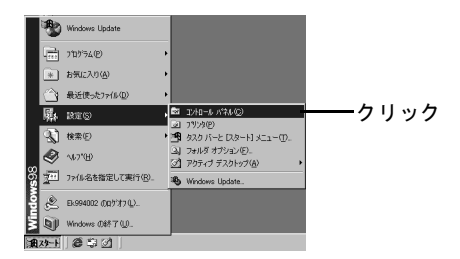

#### 3. [ネットワーク] を起動します。

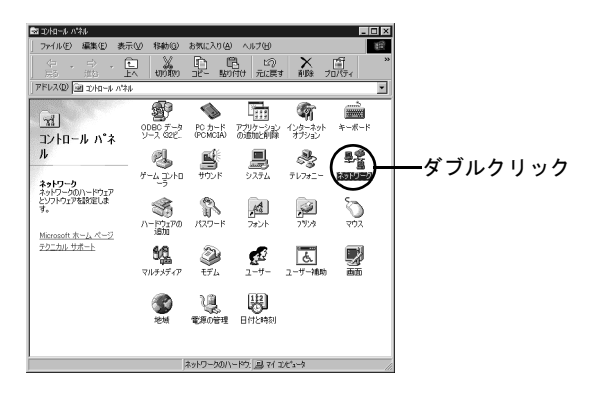

# 4. [TCP/IP] の [プロパティ] を起動します。

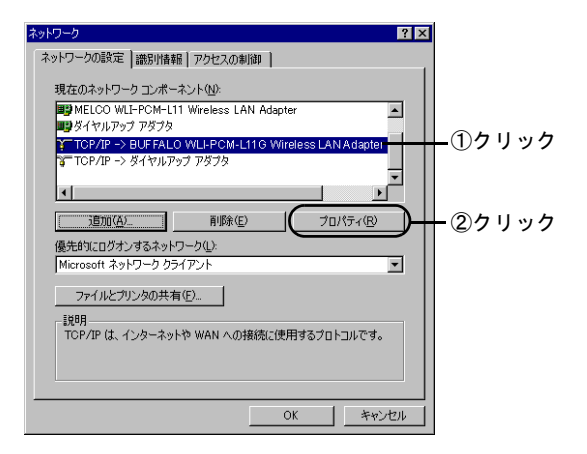

# 5. IP アドレスを自動的に取得する設定にします。

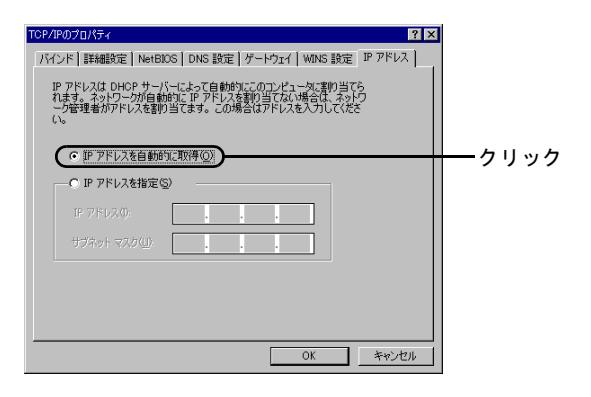

# 6. ゲートウェイを未設定の状態にします。

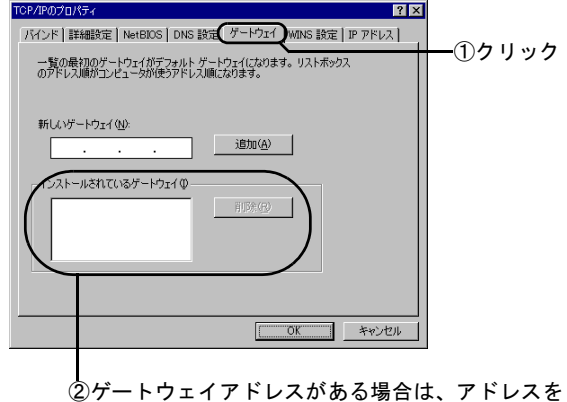

『ケートワェイアトレスかめる場合は、アトレスを クリックして[削除]ボタンをクリックします。

#### 7. DNS を使わない設定にします。

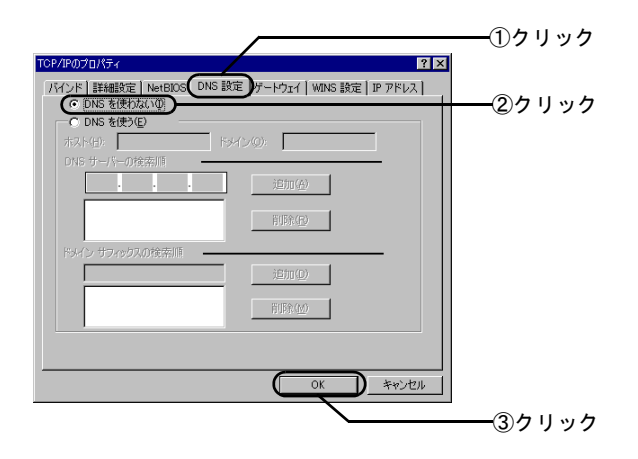

Windows が再起動されたら、設定は終了です。

#### Windows 2000

Windows 2000 の画面を例に説明します。

#### 1. パソコンを起動します。

アドミニストレータ権限のあるログイン名 ([Administrator] など) でログインします。

2. [ネットワークとダイヤルアップ接続]を起動します。

 (WindowsXPをお使いの方は、[スタート] ー [コントロールパネル]を選択した後、「ネットワークとインターネット接続」をクリックし、「ネットワーク接続」をクリックします。)

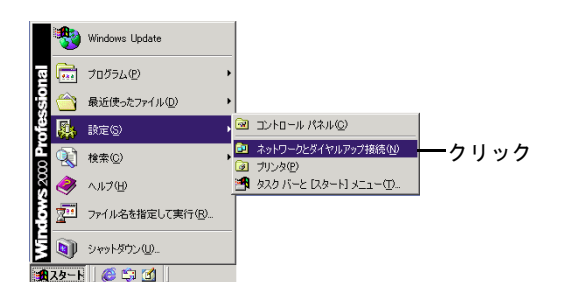

#### 3. [ローカルエリア接続] を起動します。

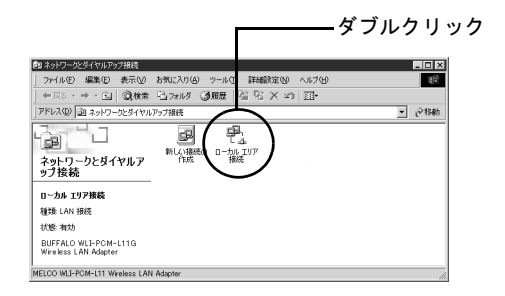

# この画面が表示されたら、[プロパティ]をクリックします。

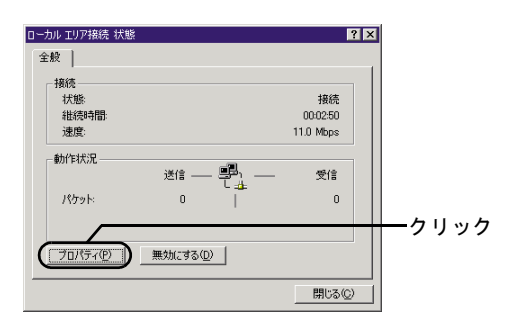

## 4. [インターネットプロトコル (TCP/IP)] の [プロパティ] を起動します。

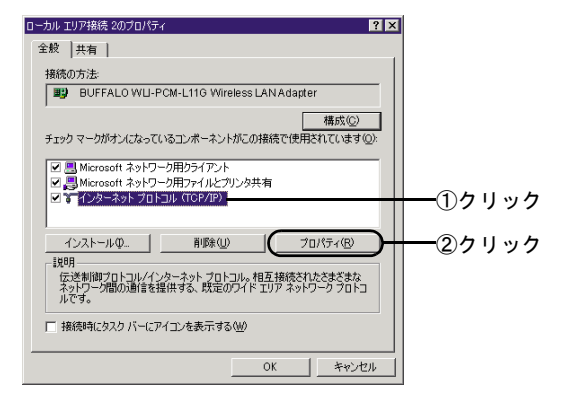

# 5. IP アドレスと DNS サーバーのアドレスを自動取得する設定にします。

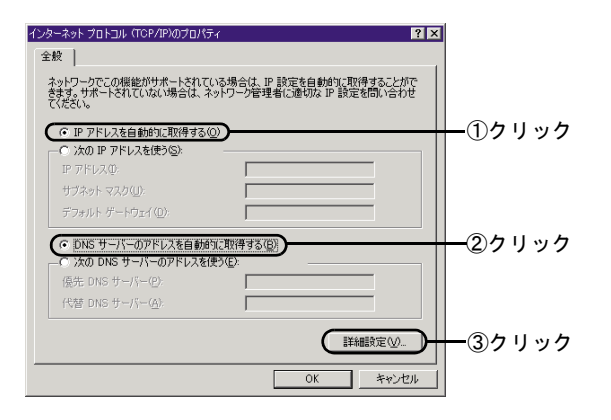

#### 6. IP アドレスとデフォルトゲートウェイを未 設定の状態にします。

 [DHCP 有効] と表示されないときは、手順3から再 度設定してください。

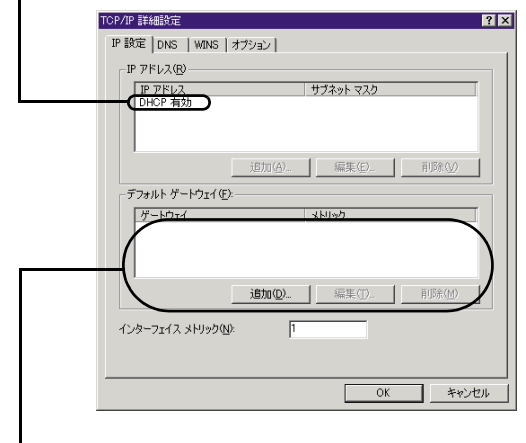

②アドレスが表示されている場合は、アドレスを選択して[削除]ボタンをクリックしてください。

# 7. DNS サーバーアドレスを未設定の状態にします。

|                                                                                                    | WINS 1 ##2000                                                                                                    |                                                                                         |                                        | ?                     |
|----------------------------------------------------------------------------------------------------|----------------------------------------------------------------------------------------------------|-----------------------------------------------------------------------------------------|----------------------------------------|-----------------------|
| DNS #-//-                                                                                                    | アドレス(使用順)の                                                                                                    | 1                                                                                       |                                        |                       |
| $\square$                                                                                                    |                                                                                                    |                                                                                         |                                        | Î                     |
| $\langle -$                                                                                                    | 追加( <u>A</u> )                                                                                                   | 編集(E).                                                                                  | 育邸余                                    |                       |
| 不適切な名前                                                                                                    | の解決に使用するオ                                                                                                    | <br>プションを選択してく                                                                          | ちん。以下の設                                | 定は                    |
| TUP/IP 加便                                                                                                    | 刊可能になっている接                                                                                                    | 経由へてして田田へん                                                                              | HE ALL                                 |                       |
| ○ ブライマリお                                                                                                    | はび接続専用の DN                                                                                                    | S サフィックスを追加                                                                             | .a. 9 .<br> する(P)                      |                       |
| ○ ブライマリま<br>マ ブライ                                                                                                    | はび接続専用の DN<br>マリ DNS サフィックスの                                                                                     | S サフィックスを追加<br>D親サフィックスを追加                                                              | 1992(5)<br>1992(5)                     |                       |
| <ul> <li>○ ブライマリま</li> <li>□ ブライ</li> <li>○ 以下の D</li> </ul>                                                                                                    | はび接続専用の DN<br>マリ DNS サフィックスの<br>VS サフィックスを順にi                                                                    | S サフィックスを追加<br>D親サフィックスを追加<br>自加する( <u>H</u> ):                                         | a, 9.<br>1978(₽)<br>10778(⊻)           | Ŷ                     |
| ○ プライマリま<br>回 プライ<br>○ 以下の D                                                                                                    | さむ接続専用の DN<br>マリ DNS サフィックスの<br>NS サフィックスを順にi                                                                    | S サフィックスを追加<br>D親サフィックスを追加<br>自加する(H):                                                  | ara<br>1042 (5)<br>1042 (3)            | <u>ل</u>              |
| ● プライマリま<br>■ プライ<br>○ 以下の D                                                                                                    | まび接続専用の DN<br>マリ DNS サフィックスを順に込<br>NS サフィックスを順に込                                                                 | 8 サフィックスを追加<br>D親サフィックスを追加<br>自加する(日):                                                  | nia2®                                  | 2<br>2                |
| ● プライマリま<br>マ プライ<br>へ 以下の D                                                                                                    | まむで接続専用の DN<br>マリ DNS サフィックスで<br>NS サフィックスを順に込<br>に自加(①)…                                                        | 8 サフィックスを追加<br>D観サフィックスを追加<br>自加する(日):<br>編集(丁)。                                        |                                        | 1<br>7<br>10          |
| <ul> <li>ブライマリま</li> <li>ブライ</li> <li>ブライ</li> <li>C 以下の D</li> <li>この接続の D</li> </ul>                                                                                                    | まび接続専用の DN<br>マリ DNS サフィックスを順に注<br>いS サフィックスを順に注<br>追加(D)<br>VS サフィックス (S):                                      | 8 サフィックスを追加<br>D観サフィックスを追加<br>自加する(出):                                                  | a,s,.<br> する(₽)<br> <br> <br> <br>  別余 | 1<br>2<br>1<br>1<br>1 |
| <ul> <li>アライマは<br/>マ フライ</li> <li>レノフライ</li> <li>C 以下の D</li> <li>この接続の D</li> <li>ご この接続の D</li> <li>ご この接続の D</li> </ul>                                                                                                    | まび接続専用の DN<br>マリ DNS サフィックスを順に込<br>NS サフィックスを順に込<br>(10)<br>(10)<br>(10)<br>(10)<br>(10)<br>(10)<br>(10)<br>(10) | S サフィックスを追加<br>D観サフィックスを追加<br>自加する(出)<br>編集(①)<br>線する(R)<br>)NS 登録(2使う(U)               | 10420公<br>10420公<br>10420公             | 1<br>2<br>(1)         |
| <ul> <li>ブライマは<br/>マ ブライ</li> <li>レブラク</li> <li>レブラク<td>よび接続専用の DN<br/>マリ DNS サフィックスを順に<br/>いS サフィックスを順に<br/>(追加(①)<br/>VS サフィックス (S):<br/>Iアドレスを DNS (ご登<br/>) DNS サフィックスを [</td><td>S サフィックスを追加<br/>D規サフィックスを追加<br/>自加する(仕):<br/>編集(D):<br/>編集(D):<br/>線する(P):<br/>いS 登録(2(使う(U))</td><td></td><td>(M)</td></li></ul> | よび接続専用の DN<br>マリ DNS サフィックスを順に<br>いS サフィックスを順に<br>(追加(①)<br>VS サフィックス (S):<br>Iアドレスを DNS (ご登<br>) DNS サフィックスを [  | S サフィックスを追加<br>D規サフィックスを追加<br>自加する(仕):<br>編集(D):<br>編集(D):<br>線する(P):<br>いS 登録(2(使う(U)) |                                        | (M)                   |

# 8. [OK] ボタンをクリックします。

| ↓<br>トワークでこの機能がサポートされて<br>す。サポートされていたい場合は : | こいる場合は、IP 設定を自動的に取得することがで<br>ネットワーク管理者に通知な IP 時定を問い合わせ                                                                                                    |
|---------------------------------------------|----------------------------------------------------------------------------------------------------|
| izu.                                        |                                                                                                    |
| IP アドレスを自動的に取得する                            | 0                                                                                                    |
| - 次の IP アドレスを使う(S):                         |                                                                                                    |
| * アドレスΨ                                     |                                                                                                    |
| ナブネット・マスク(山):                               |                                                                                                    |
| デフォルト ゲートウェイ( <u>D</u> ):                   |                                                                                                    |
| DNS サーバーのアドレスを自動                            | 61.7取得する(日)                                                                                                    |
| 、次の DNS サーバーのアドレスを                          | :(the second second sec |
| 息先 DNS サーバー( <u>P</u> ):                    |                                                                                                    |
| 代替 DNS サーバー( <u>A</u> ):                    |                                                                                                    |
|                                             |                                                                                                    |
|                                             | 詳細設定(⊻)                                                                                                    |
|                                             |                                                                                                    |
|                                             | OK <b>)</b> ++>>セル                                                                                                    |
|                                             |                                                                                                    |

②アドレスが表示されている場合は、アドレスを選 択して [削除] ボタンをクリックしてください。

#### 9. [OK] ボタンをクリックします。

| ーカル エリア接続 2のプロパティ ? 🗙                                                                                                    |
|----------------------------------------------------------------------------------------------------|
| 全般 共有 】                                                                                                    |
| 接続の方法                                                                                                    |
| BUFFALO WLI-PCM-L11G Wireless LAN Adapter                                                                                    |
| ,<br>構成( <u>©</u> )<br>チェックマークがオンになっているコンボーネントがこの接続で使用されています( <u>©</u> );                                                    |
| <ul> <li>✓ ■ Microsoft ネットワーク用クライアント</li> <li>✓ ■ Microsoft ネットワーク用ファイルとプリング共有</li> <li>✓ ■ グーンマンマン・フトーン・パーングング共有</li> </ul> |
|                                                                                                    |
| 説明<br>伝送参問時プロトコル/インターネット プロトコル。相互接続されたさまざまな<br>ネットワーク増加の通信を提供する、既定のワイド エリア ネットワーク フロトコ<br>ルです。                               |
| □ 接続時にタスク バーにアイコンを表示する(型)                                                                                                    |
| <u>ОК</u> <u></u> ++>>セル                                                                                                    |
| クリッ                                                                                                    |

### 10.[閉じる] ボタンをクリックします。

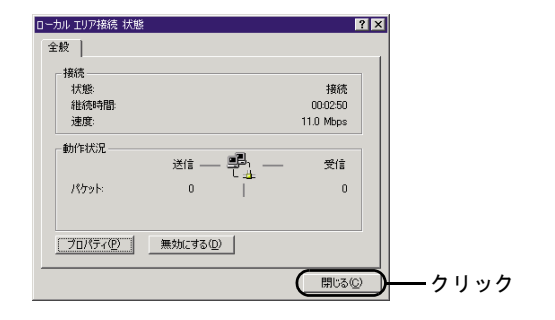

# ユーティリティの削除

AirStation 付属のユーティリティである、クライアントマ ネージャを削除する方法を説明します。

#### 1. アンインストーラを起動します。

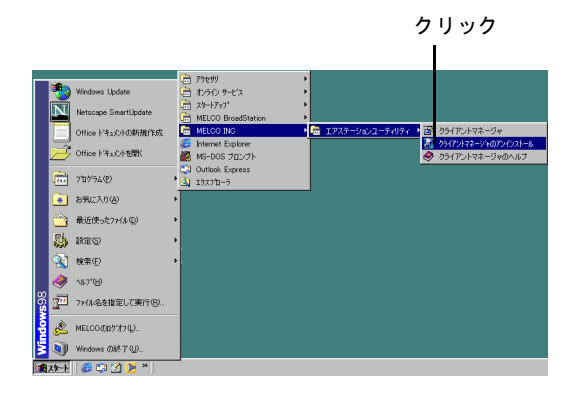

#### 2. ユーティリティの削除を選択します。

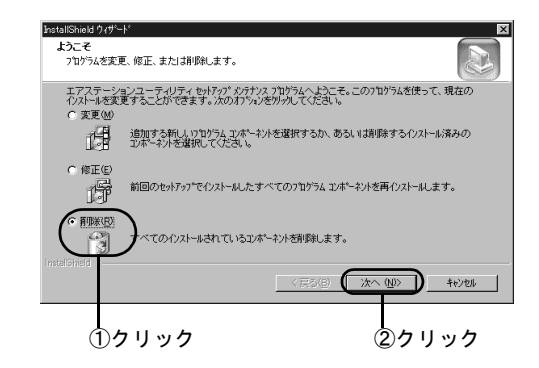

#### 3. 以下の画面を確認します。

[OK] をクリックすると、削除が始まります。

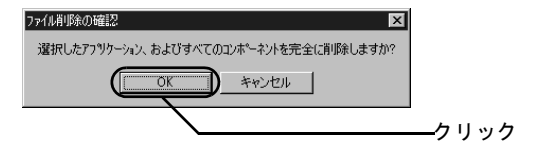

ユーティリティの削除

# 4. ユーティリティの削除を終了します。

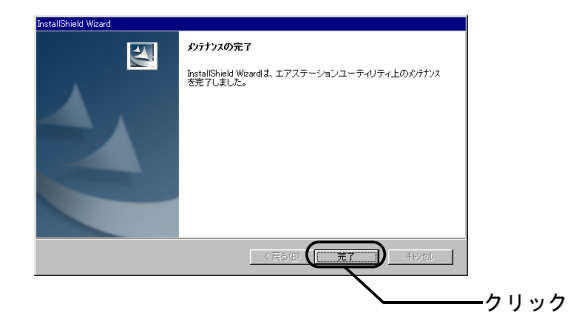

# AirStation を出荷時設定に戻す

AirStation が正しく動作しない、などの場合は、AirStation を出荷時設定に戻すことができます。

# AirStationのPOWERランプがついていることを確認します。

#### **2. AirStation** の背面にある、設定初期化ス イッチを 3 秒以上押し続けます。

AirStation 前面の DIAG ランプが点灯したら、スイッ チを離します。

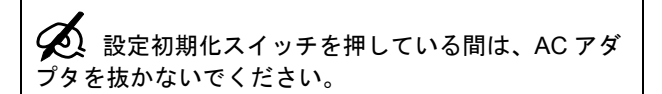

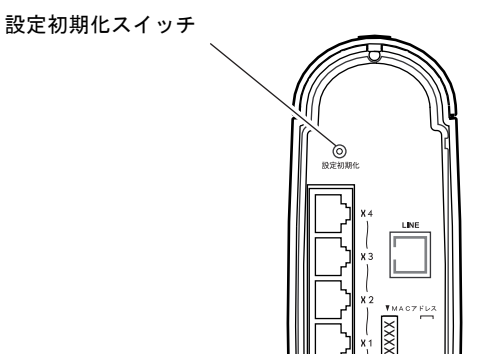

DIAG ランプが消えたら、AirStation の設定は出荷時設定に 戻ります。

# 仕様

### 製品仕様

AirStation の仕様一覧です。

| 無線 LAN<br>インター | 準拠規格              | IEEE802.11b (無線 LAN 標準プロ<br>トコル)                                                                                                    |
|----------------|-------------------|----------------------------------------------------------------------------------------------------|
| フェース部          |                   | RCR STD-33、ARIB STD-T66 (小<br>電力データ通信システム規格)                                                                                                    |
|                | 伝送方式              | DS-SS 方式単信 (半二重)                                                                                                    |
|                | データ伝送速度           | 1 / 2 / 5.5 / 11Mbps (オートセ<br>ンス)                                                                                                    |
|                | アクセス方式            | インフラストラクチャモード                                                                                                    |
|                | 周波数範囲             | 2412 ~ 2484MHz                                                                                                    |
|                | (中心周波数)           | ※携帯電話、コードレスホン、テレ<br>ビ、ラジオ等とは混信しません                                                                                                    |
|                | 伝送距離<br>(周囲条件による) | <ul> <li>屋内 115m/ 屋外 550m (見通し)までの通信が可能。(1Mbps 動作時)※11Mbps 通信時は、屋内① 50m/</li> <li>屋内② 25m/ 屋外 160m (見通し)</li> <li>屋内③ 25m/ 屋外 160m (見通し)</li> <li>屋内③ 25m/ 屋外 160m (見通し)</li> <li>屋内④ : 障害物の少ないオフィス</li> <li>座内② : 障害物の多いオフィス</li> <li>※通信距離は環境により影響されます。</li> <li>次のような場合は電波の届く距離が短くなることがあります。あらかじめごうな願います。</li> <li>①:マンション等の鉄筋コンクリートの建物内及び構造に金属が使用されている住宅。</li> <li>②:大型の金属製家具の近くなど。</li> </ul> |
|                | アンテナ              | ダイバシティ方式 (内蔵)                                                                                                    |

| 有線 LAN<br>インター | 準拠規格                          | IEEE802.3 (10BASE-T)<br>IEEE802.3u (100BASE-TX)           |
|----------------|-------------------------------|-----------------------------------------------------------|
| フェース部          | データ転送速度                       | 10Mbps / 100Mbps(自動認識のみ)                                  |
|                | データ伝送モード                      | 半二重/全二重 (自動認識のみ)                                          |
|                | スイッチングデー<br>タ転送方式             | ストア&フォワード方式                                               |
|                | MAC アドレス<br>テーブル(全ポー<br>トの合計) | 1024 アドレス (セルフラーニン<br>グ)                                  |
|                | バッファメモリ                       | 128KB                                                     |
|                | ポート                           | 100BASE-TX / 10BASE-T 兼用<br>ポート× 4                        |
| ADSL<br>インター   | ADSL 伝送方式                     | AnnexA、AnnexC、ITU-T G.dmt/lite、<br>ANSI T1.413(Yahoo! BB) |
| フェイス部          | データ転送速度                       | 下り 8Mbps(最高)<br>上り 1Mbps(最高)                              |
|                | プロトコル                         | PPPoE、PPPoA、<br>RFC1483 ブリッジ                              |
|                | ポート                           | LINE ポート×1(6 ピンモジュラ<br>ジャック(RJ-11))                       |
| 消費電力/<br>消費電流  | 10W(最大)/2A                    | A(最大)                                                     |
| 動作環境           | 温度                            | 0 ~ 40 °C                                                 |
|                | 湿度                            | 20 ~ 80%(ただし、結露なきこと)                                      |
| 重量             | 800g                          | •                                                         |
| 外形寸法           | 75 (W) × 182 (H               | H) × 162 (D) mm                                           |
|                |                               |                                                           |

最新の製品情報や対応機種については、カタロ グまたはインターネットホームページ (http:// www.melcoinc.co.jp/)を参照してください。

# ポート仕様

AirStation に搭載されている4種類のポートの仕様です。

#### 10M/100M ポート仕様

コネクタ形状 (RJ-45型8極コネクタ)

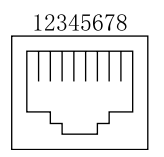

| ピン番号 | 信号名       | 信号機能      |
|------|-----------|-----------|
| 1    | RD+       | 受信データ(+)  |
| 2    | RD-       | 受信データ (-) |
| 3    | TD+       | 送信データ(+)  |
| 4    | (Not Use) | 未使用       |
| 5    | (Not Use) | 未使用       |
| 6    | TD-       | 送信データ (-) |
| 7    | (Not Use) | 未使用       |
| 8    | (Not Use) | 未使用       |

### LINE ポート仕様

コネクタ形状 (RJ-11型6極コネクタ)

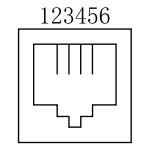

| ピン番号 | 信号名       | 信号機能 |
|------|-----------|------|
| 1    | (Not Use) | 未使用  |
| 2    | (Not Use) | 未使用  |
| 3    | L2        | L2   |
| 4    | L1        | L1   |
| 5    | (Not Use) | 未使用  |
| 6    | (Not Use) | 未使用  |

# 主な出荷時設定値

#### すべての出荷時設定値は、オンラインガイドの「機能一覧」 -「詳細設定画面の機能一覧」に記載されています。

| 項目            | 初期値                            |  |  |
|---------------|--------------------------------|--|--|
| 基本設定          |                                |  |  |
| エアステーション名     | "AP"+MAC アドレスの下 6 桁            |  |  |
| グループ名         | GROUP                          |  |  |
| WAN 側 IP アドレス | PPPoE クライアント機能を使用する            |  |  |
| LAN 側 IP アドレス | 192.168.0.1 (255.255.255.0)    |  |  |
| (サブネットマスク)    |                                |  |  |
| DHCP サーバ機能    | 使用する                           |  |  |
| 割当アドレス        | AirStation の IP アドレスの次のアドレスから  |  |  |
|               | 16 台                           |  |  |
| DHCP サ        | ーバ (IP アドレス自動割当 ) 設定           |  |  |
| デフォルトゲート      | AirStation の IP アドレス           |  |  |
| ウェイ           |                                |  |  |
| DNS サーバの通知    | AirStation の IP アドレス           |  |  |
| アドレス変換設定      |                                |  |  |
| IP マスカレードテー   | 5分                             |  |  |
| ブル保持時間        |                                |  |  |
| パケットフィルタ設定    |                                |  |  |
| フィルタの設定       | 「NBT と Microsoft-DS のルーティングを禁止 |  |  |
|               | する」および、「IDENT 要求を拒否する」が        |  |  |
|               | 有効                             |  |  |
| 動作            | 「WAN(インターネット)側」からのパケッ          |  |  |
|               | トを「無視」する                       |  |  |

| 無線設定                         |          |  |  |
|------------------------------|----------|--|--|
| ESS-ID グループ名、MAC アドレス、無線ローミン |          |  |  |
|                              | 設定から生成   |  |  |
| 無線チャンネル                      | 11 チャンネル |  |  |
| DTIM Period                  | 1        |  |  |
| ADSL モデム設定                   |          |  |  |
| ADSL 伝送方式                    | AnnexC   |  |  |
| ADSL 符号化方式                   | G.lite   |  |  |
| ADSL ビットマップ                  | DBM      |  |  |
| 方式                           |          |  |  |
| VPI                          | 0        |  |  |
| VCI                          | 32       |  |  |
| AAL5                         | LLC      |  |  |

# 通信距離と設置場所について

最長で屋内 115m・屋外 550m(見通し)まで通信できます。 通常の通信距離は、以下の図の通りです。 通信距離は環境により影響されます。

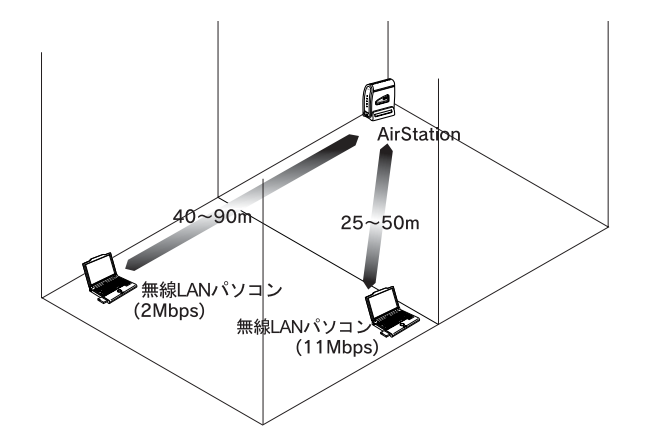

|           | 11Mbps 通信時 | 2Mbps 通信時 |
|-----------|------------|-----------|
| 障害物の少ない屋内 | 50m(見通し)   | 90m(見通し)  |
| 障害物の多い屋内  | 25m(見通し)   | 40m(見通し)  |
| 屋外        | 160m(見通し)  | 400m(見通し) |

・ スチール机やスチール棚など金属製の物の近くや、電子レンジ、無線プリンタバッファの近くへは置かないでください。これらのものは電波の障害になります。
 ・ 遮断物の材質によっては、通信距離が短く

 
 ・ 遮断物の材質によっては、通信距離が短く なったり遅くなったりすることがあります。 また、通信ができなくなることもあります。

・ はじめて AirStation を設定する場合、設定に使うパソコンは、AirStation の近くに置いてください。設定後は、設置場所を移動できます。

 AirStation を移動する場合、AirStationの電源 をオフにしても、設定内容は保持されます。

# 外部アンテナの設置

AirStation を設置して通信したときに、電波が届きにくい 場合は、弊社製外部アンテナ、WLE-DA/NDR(別売)等を 取り付けてください。

外部アンテナは、AirStation の上ブタを取り外して取り付けます。以下の手順をご覧ください。

#### 1. 上ブタを外します。

上ブタの前面を下に押しながら、背面方向にスライド させると外れます。

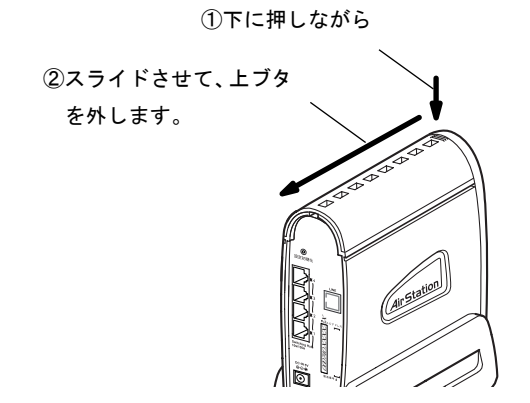

2. 外部アンテナを取り付けます。

AirStation 内部にある、無線ユニットのふたを外して、 アンテナのケーブルを接続します。

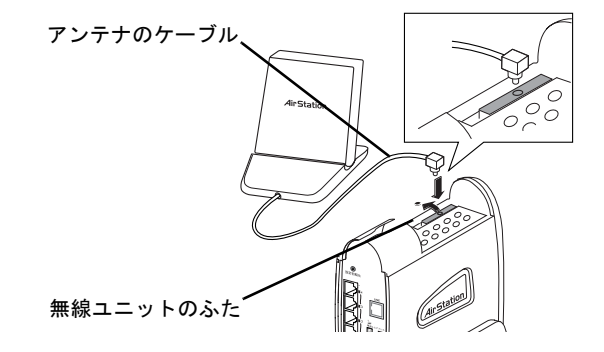

詳しくは、弊社製外部アンテナのマニュアルをご覧ください。

### 接続時の注意

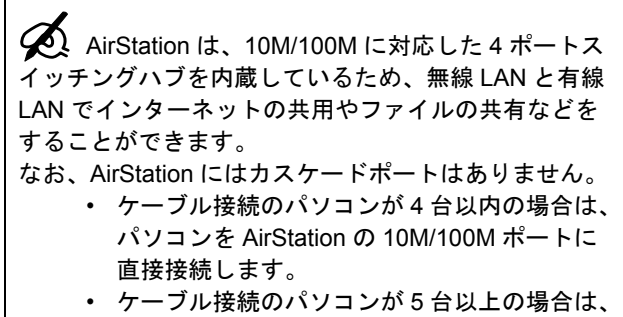

市販のハブを AirStation に接続して、パソコン をハブに接続します。

カスケード接続の例

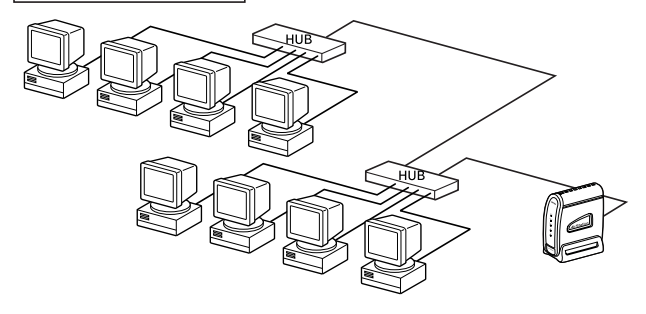

 AirStation にリピータハブ<sup>1</sup> やデュアルスピードハブ<sup>2</sup> を接続する場合は、規格上、次の表のような制限があ ります。

これらの制限を超えて接続すると、ネットワークが正 しくつながらないことがあります。

|                          | 100BASE-TX | 10BASE-T |
|--------------------------|------------|----------|
| カスケード接続 <sup>a</sup> の段数 | 2 段まで      | 4 段まで    |
| カスケード接続時の<br>ケーブルの総延長距離  | 205m 以内    | 500m 以内  |

a. ハブ同士をケーブルで接続すること。

スイッチングハブ<sup>3</sup>を使うと、上記の制限を超えたハブの追加や距離の延長ができます。
 たとえば、10BASE-Tのリピータハブで4段のカスケード接続をしている場合、スイッチングハブを使うと、リピータハブをさらに4段カスケードできます。

1. 一般的なタイプのハブ。

- 2.2種類の転送速度(10Mbpsと100Mbpsなど)に対応したハブ。
- スイッチング機能が追加されたハブ。通信に必要なポート同士が1対1でデータのやり取りを行うため、ネットワークが効率よく使用できる。

WLAR-8MACGT/WLS-8MACGPST/WLS-8MACGSUT セットアップガイド

#### 使用できるケーブル

ハブとの接続に使うケーブルには、以下の制限がありま す。

| 100BASE-TX | カテゴリ <sup>a</sup> 5 対応のクロスケーブル<br>最長 100m まで |
|------------|----------------------------------------------|
| 10BASE-T   | カテゴリ 3 以上対応のクロスケーブル<br>最長 100m まで            |

a. ケーブルの品質を表す。カテゴリ3よりもカテゴ リ5の方が高速で伝送できる。

ハブ側でカスケードポートに接続する場合は、ストレート ケーブルが使えます。

カスケードポートの有無は、お使いのハブのマニュアルで 確認してください。

(AirStation にはカスケードポートはありません。)

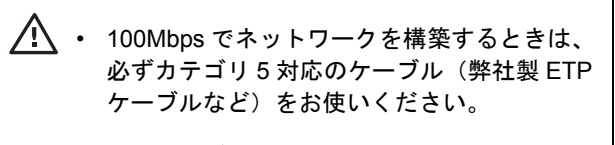

 
 ・ 自作ケーブルの使用は、ネットワークが正常 につながらない原因となります。市販のケー ブルをご使用ください。

# = MEMO =

PY00-28024-DM10-01

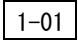